1 ESETインターネットセキュリティを開き、左側の「設定」をクリックします。

|                                                             | -                                          |     | 2 |
|-------------------------------------------------------------|--------------------------------------------|-----|---|
|                                                             | 設定                                         |     | ( |
| <ul> <li>ホーム</li> <li>コンピューターの検査</li> <li>アップデート</li> </ul> | コンピュータ保護     すべての必要なコンピュータ保護機能がアクティブです。    |     | ; |
| <ul> <li>ユ ツール</li> <li>★ 設定</li> <li>▲ ヘルプとサポート</li> </ul> | ● インターネット保護<br>すべての必要なインターネット保護機能がアクティブです。 |     | ; |
| • / ///////                                                 | こ ネットワーク保護<br>すべての必要なネットワーク保護機能がアクティブです。   |     |   |
|                                                             | をキュリティツール<br>コンビュータを保護する追加のツール。            |     | 1 |
|                                                             |                                            |     |   |
| ENJOY SAFER TECHNOLOGY <sup>M</sup>                         | 🚺 設定のインポート/エクスポート 🍄 詳                      | 細設定 |   |

## 2 右下の「詳細設定」をクリックします。

|                                                                   | ·                                          | -     |     | × |
|-------------------------------------------------------------------|--------------------------------------------|-------|-----|---|
|                                                                   | 設定                                         |       |     | ? |
| <ul> <li>希 ホーム</li> <li>Q、コンピューターの検査</li> <li>C アップデート</li> </ul> | コンピュータ保護<br>すべての必要なコンピュータ保護機能がアクティブです。     |       |     | > |
|                                                                   | ・ インターネット保護<br>すべての必要なインターネット保護機能がアクティブです。 |       |     | > |
|                                                                   | ネットワーク保護     すべての必要なネットワーク保護機能がアクティブです。    |       |     | > |
|                                                                   | をキュリティツール<br>コンビュータを保護する追加のツール。            |       |     | > |
|                                                                   |                                            | 0     |     |   |
| ENIOY SAFER TECHNOLOGY <sup>MA</sup>                              | ┃ 設定のインポート/エクスポー                           | -1 ✿詳 | 田設定 |   |

3 左側の「検出エンジン」をクリックします。

| (INTERNET SECURITY |                               |     |           |
|--------------------|-------------------------------|-----|-----------|
| 詳細設定               |                               | Q,  | × ?       |
| 検出エンラン             | - 基本                          |     |           |
| リアルタイムファイルシステム保護   | スキャナオプション                     |     |           |
| マルウェア検査            | 望ましくない可能性のあるアプリケーションの検出を有効にする | × . | 0         |
| HIPS               | 安全でない可能性のあるアプリケーションの検出を有効にする  | ×   | 0         |
| アップデート 🕚           | 疑わしい可能性のあるアプリケーションの検出を有効にする   | ×   | 0         |
| ネットワーク保護           |                               |     |           |
| WEBとメール 1          | アンチステルス                       |     | 0         |
| デバイスコントロール 🕕       | アンチステルス技術を有効にする               | ×   |           |
| W-1                |                               |     |           |
| 9-10               | 除外                            |     |           |
| ユーザーインターフェース       | 検査対象外とするファイルおよびフォルダーパス        | 編集  | 0         |
|                    | AMSI                          |     | 0         |
|                    | AMSIによる詳細検査を有効にする             | × . |           |
|                    |                               |     |           |
| ·                  |                               |     | <u></u> . |
| 既定                 |                               | €ок | キャンセル     |

4 「除外」の「検査対象外とするファイルおよびフォルダーパス」の「編集」をクリックします。

| INTERNET SECURITY |                               |     | □ ×   |
|-------------------|-------------------------------|-----|-------|
| 詳細設定              |                               | ٩,  | × ?   |
| 検出エンラン            | ■ 基本                          |     | 5.    |
| リアルタイムファイルシステム保護  | スキャナオプション                     |     |       |
| マルウェア検査           | 望ましくない可能性のあるアプリケーションの検出を有効にする | × . | 0     |
| HIPS              | 安全でない可能性のあるアプリケーションの検出を有効にする  | ×   | 0     |
| アップデート 🚺          | 疑わしい可能性のあるアプリケーションの検出を有効にする   | × . | 0     |
| ネットワーク保護          |                               |     |       |
| WEBとメール 1         | アンチステルス                       |     | 0     |
| デバイスコントロール 1      | アンチステルス技術を有効にする               | × . |       |
|                   |                               |     |       |
| 9-10              | 除外                            | 4   |       |
| ユーザーインターフェース      | 検査対象外とするファイルおよびフォルダーバス        | 編集  | 0     |
|                   | AMSI                          |     | 0     |
|                   | AMSIによる詳細検査を有効にする             | × . |       |
|                   |                               |     |       |
|                   |                               |     |       |
| 既定                |                               | €ок | キャンセル |

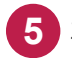

## 5 左下の「追加」をクリックします。

| ● 詳細設定 - ESET Internet Security | 2-3 |            | ×  |
|---------------------------------|-----|------------|----|
| 除外                              |     |            | ?  |
|                                 |     |            | Q, |
|                                 |     |            |    |
|                                 |     |            |    |
|                                 |     |            |    |
|                                 |     |            |    |
| 5                               |     |            |    |
|                                 |     |            |    |
|                                 | 呆存  | <b>キヤン</b> | セル |

6 「タイプ」に「パスを除外」を指定し、「パス」の右側にある「...」をクリックします。

| ● 詳細設定 - ESET Ir | nternet Security |    |            | $\times$ |
|------------------|------------------|----|------------|----------|
| 除外の追加            |                  |    |            | ?        |
| タイプ<br>バス<br>説明  | 6<br>パスを除外       |    | <b>~</b>   | 0        |
|                  |                  | ОК | <b>キャン</b> | ルセル      |

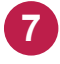

弊社製品がインストールされているフォルダー(C:¥FCAPP)を指定して、 [OK] をクリックします。 (Cは弊社製品のインストールドライブです。お客様の環境に合わせて読み替えてください。)

|                                                                                                    |          | × |
|----------------------------------------------------------------------------------------------------|----------|---|
| パスを選択                                                                                                    | (        | ? |
|                                                                                                    |          |   |
| +            FcApp       +             +             +             +             +             +             +             +             + |          |   |
|                                                                                                    | OK キャンセル |   |

8 「説明」に、わかりやすい説明を入力し、 [OK] をクリックします。

| ● 詳細設定 - ESET Ir | nternet Security     | - 0         | ×   |
|------------------|----------------------|-------------|-----|
| 除外の追加            |                      |             | ?   |
| タイプ              | パスを除外<br>C:¥FcApp¥** | ~           | 0   |
| 説明               | 8 福井コンピュータ製品         |             | 0   |
|                  | ОК                   | <b>+</b> 77 | パセル |

9 除外リストに追加されます。同様にして、次のフォルダーもそれぞれ除外設定して下さい。 ※存在しない場合は追加不要です。

・32 ビットOS の場合「C:¥Program Files ¥Common Files¥Fukui Computer Shared」

・64 ビットOS の場合「C:¥Program Files (x86)¥Common Files¥Fukui Computer Shared」

## 10 追加が終わったら、 [保存] をクリックします。

| 📵 詳細設定 - ESET In | ternet Security                                               |    |     | Х   |
|------------------|---------------------------------------------------------------|----|-----|-----|
| 除外               |                                                               |    |     | ?   |
| a                |                                                               |    |     | 0   |
| タイプ              | 詳細                                                            |    |     |     |
| パス:<br>説明:       | C:\FcApp\**<br>福井コンビュータ製品                                     |    |     |     |
| パス:              | C:\Program Files (x86)\Common Files\Fukui Computer Shared\*.* |    |     |     |
|                  |                                                               |    |     |     |
| 追加 編集 削除         |                                                               | 保存 | +72 | ソセル |

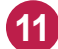

11 [OK] をクリックします。

変更を確実に有効にするため、Windowsを再起動してください。 以上で終了です。

| ツール          | 除外                     |          |       |
|--------------|------------------------|----------|-------|
| ユーザーインターフェース | 検査対象外とするファイルおよびフォルダーパス | 編集       | 0     |
|              | AMSI                   |          | 0     |
|              | AMSIによる詳細検査を有効にする      | × .      |       |
|              |                        |          |       |
| ·            |                        | <b>M</b> |       |
| 既定           |                        | €ок      | キャンセル |